## Approfondimenti sulle maschere

Attraverso una maschera l'utente del database può effettuare operazioni di inserimento o cancellazione di record e di modifica dei valori contenuti nei campi, come se operasse direttamente sulla tabella.

## Per inserire un nuovo record con la maschera

- 1. Fare doppio clic sul nome della maschera nel *Riquadro di spostamento* per aprirla in modalità di **Visualizzazione Maschera**.
- 2. Fare clic sul pulsante **Nuovo** nella scheda **Home**, gruppo **Record Nuovo** oppure

fare clic sul pulsante **Nuovo record** nella barra di navigazione posta nella parte inferiore della maschera.

3. Se si preme il tasto di tabulazione dopo aver inserito l'ultimo campo del record, si passa automaticamente alla maschera di inserimento di un nuovo record.

## Per cancellare un record con la maschera

1. Selezionare il record da eliminare facendo clic sulla freccia nera sotto il titolo della Maschera

🕨 e fare clic sul pulsante **Elimina** della scheda **Home 🗙** Elimina -

oppure

fare clic su un campo qualsiasi del record da eliminare e scegliere **Elimina record** dal pulsante **Elimina**.

2. In entrambi i casi il programma chiede conferma per la cancellazione.

Utilizzando la maschera si possono inserire, modificare e cancellare i singoli campi di un record: basta digitare o modificare i dati nei campi desiderati, quindi premere il tasto di tabulazione per passare al campo successivo.

Per eliminare il valore di un campo, si deve selezionare con il mouse il contenuto del campo e premere il tasto **Canc**.

Dopo aver effettuato le modifiche, per salvare i dati inseriti, occorre fare clic sul pulsante **Salva** nella scheda **Home**, gruppo **Record**. **B** Salva

È possibile anche creare una maschera mediante una **Creazione guidata Maschera**, attivabile facendo clic sul pulsante del gruppo **Maschere** della scheda **Home**.

## 📉 Creazione guidata Maschera

Questa modalità è più flessibile della precedente e permette di costruire maschere che includono solo alcuni dei campi di una tabella, e anche campi provenienti da più di una tabella.

La maschera, generata automaticamente, può essere personalizzata dall'utente, modificandola nella sua struttura con le modalità offerte dalla **Visualizzazione Layout** oppure dalla **Visualizzazione Struttura**.

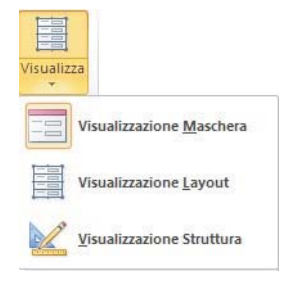

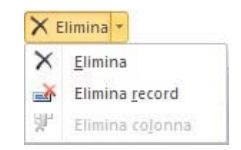

La struttura della maschera è composta di tre parti: Intestazione ma-schera, Corpo e Piè di pagina maschera.

Le etichette dei campi e le caselle contenenti i valori possono essere ridimensionati o spostati all'interno del **Corpo** della maschera trascinandoli con il mouse. Si possono inoltre aggiungere nuovi elementi grafici utilizzando i **Controlli** che si trovano nella scheda **Progettazione** della barra multifunzione.

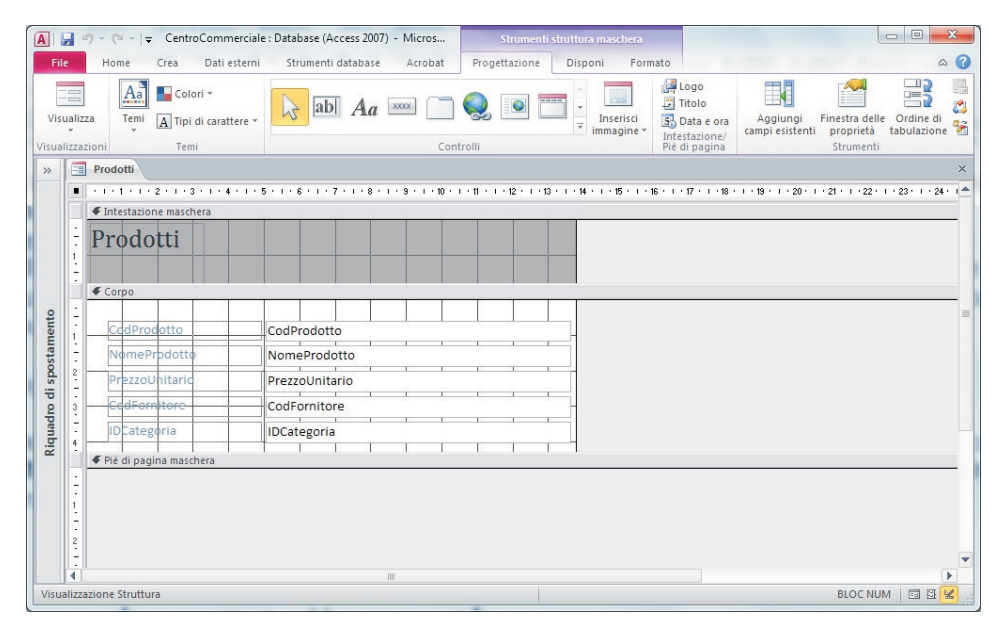

Per esempio per inserire una descrizione nell'intestazione, o nel piè di pagina, si può usare il controllo **Etichetta**. Altri controlli consentono di inserire **Logo**, **Titolo**, **Data e ora**: si devono usare i pulsanti del gruppo **Intestazione/Piè di pagina** nella scheda **Progettazione**.

2